1. Ανοίξτε το Safari και μεταβείτε στο Safari > Preferences

| <b>É</b> ( | Safari File                                      | Edit        | View | History  |
|------------|--------------------------------------------------|-------------|------|----------|
| •          | About Safari<br>Safari Extensio                  | ns          |      |          |
| Tab        | Preferences<br>Privacy Report<br>Settings for Th | <br>is Webs | site | ж,       |
| Colle      | Clear History<br>Services                        |             |      | >        |
| 00         | Hide Safari<br>Hide Others<br>Show All           |             |      | ₩H<br>₩₩ |
|            | Quit Safari                                      |             |      | жQ       |

2. Επιλέξτε το Advanced tab, και στην ενότητα Proxies, επιλέξτε το Change Settings

|                 |      |            |                                             | Adv                                                | /anced                                                                  |                                                                 |                                          |                   |                             |   |
|-----------------|------|------------|---------------------------------------------|----------------------------------------------------|-------------------------------------------------------------------------|-----------------------------------------------------------------|------------------------------------------|-------------------|-----------------------------|---|
| දිටු<br>General | Tabs | AutoFill   | <b>P</b> asswords                           | Q<br>Search                                        | Security                                                                | Privacy                                                         | Websites                                 | ඩා<br>Extensions  | හි <sub>ල</sub><br>Advanced |   |
|                 | Smar | t Search F | Field: 🗌 Sh                                 | now full w                                         | ebsite ad                                                               | dress                                                           |                                          |                   |                             |   |
|                 |      | Accessit   | Dillity: Ne<br>Pr<br>Op<br>V Sh<br>List: Sa | ever use t<br>ess Tab t<br>tion-Tab h<br>now colou | font sizes<br>to highligh<br>ighlights ea<br>ur in comp<br>es for offli | smaller t<br>t each ite<br>ich item.<br>iact tab b<br>ne readin | han 9<br>em on a we<br>ear<br>ng automat | eb page<br>ically |                             |   |
|                 |      | Style s    | heet: Non                                   | e Selecte                                          | ed                                                                      |                                                                 |                                          | 3                 |                             |   |
|                 | Def  | ault enco  | ding: Wes                                   | tern (ISC                                          | D Latin 1)                                                              |                                                                 | han                                      | 0                 |                             |   |
|                 |      |            | S                                           | iow Deve                                           | lop menu                                                                | in menu                                                         | bar                                      |                   |                             | ? |

 Επιλέξτε το δίκτυο που θέλετε να διαμορφώσετε και κάντε κλικ στην επιλογή Για προχωρημένους στην κάτω δεξιά γωνία.

| • • • < > IIII Network     |                                                                                                    | Q Search                                                                                   |
|----------------------------|----------------------------------------------------------------------------------------------------|--------------------------------------------------------------------------------------------|
| Location: Automatic        |                                                                                                    | )                                                                                          |
| Wi-Fi<br>Connected Status: | Connected<br>Wi-Fi is connected to<br>address                                                                                                    | Turn Wi-Fi Off<br>and has the IP                                                           |
| Network Name:              | <ul> <li>Automatically join 1</li> <li>Ask to join Persona</li> <li>Limit IP Address Tr<br/>Limit IP address trackin<br/>address from known trackin</li> </ul> | this network<br>al Hotspots<br>acking<br>g by hiding your IP<br>cokers in Mail and Safari. |
|                            | Ask to join new net<br>Known networks will be<br>known networks are ava<br>manually select a netwo                                                             | tworks<br>joined automatically. If no<br>ailable, you will have to<br>ork.                 |
| + − ⊕ • Show Wi-Fi status  | in menu bar                                                                                                    | Advanced ?<br>Revert Apply                                                                 |

 Κάντε κλικ στο κουμπί Proxies και, στη συνέχεια, επιλέξτε πρώτα το πρωτόκολλο Web Proxy (HTTP), και συμπληρώνετε

Web Proxy Server: proxy.hcmr.gr Port: 8080

Επιλέγετε το Proxy server requires password, και συμπληρώνετε το Username και το password του email σας ( χωρίς το @hcmr.gr)

|       | Auto Proxy Discovery<br>Automatic Proxy Configuration                                                              | Proxy server requi     | : |
|-------|----------------------------------------------------------------------------------------------------|------------------------|---|
|       | Web Proxy (HTTP)<br>Secure Web Proxy (HTTPS)<br>FTP Proxy<br>SOCKS Proxy<br>Streaming Proxy (RTSP)<br>Gopher Proxy | Username:<br>Password: |   |
| ) Exc | clude simple hostnames<br>s proxy settings for these Hosts                                                         | & Domains:             |   |

Στη συνέχεια επιλέγετε και το Secure Web Proxy (HTTPS), και συμπληρώνετε όπως παραπάνω.